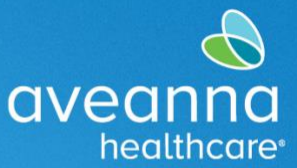

This quick reference guide (QRG) can be used to create a Day Care Reimbursement punch in the AveannaCare Portal, accessed through a mobile device.

# Creating a Day Care Reimbursement Punch

1. Access your phone's web browser. For example, Edge C or Chrome O. Search aveanna.dcisoftware.com.

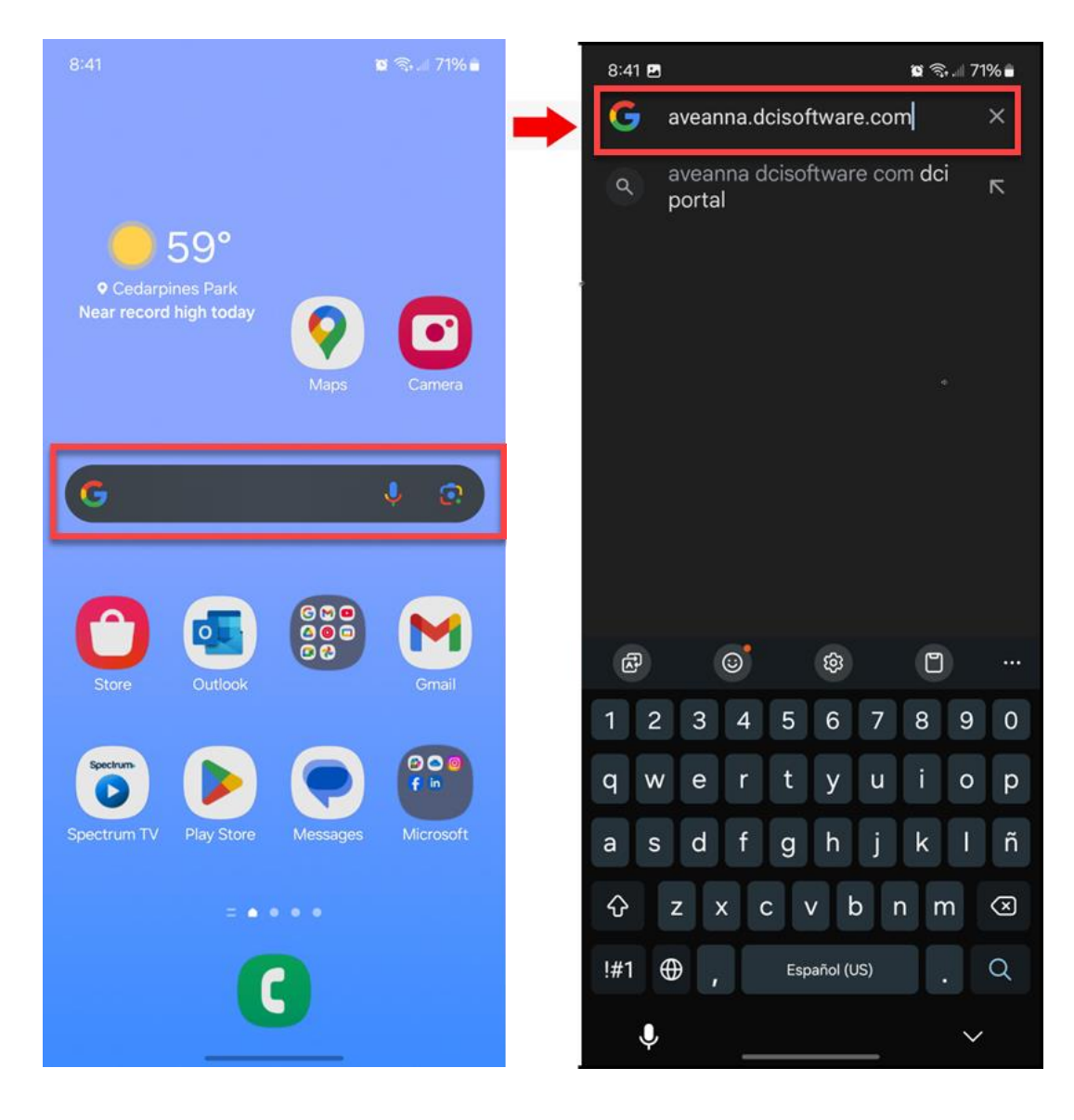

healthcare<sup>®</sup>

2. Add the username and password. Press Sign in.

| 8:41<br>X Y So DCI Portal<br>Na.dcisoftware.com<br>Na.dcisoftware.com<br>Na | 8:42 🖻 🛛 📽 🖘 💷 71% 🖬<br>X V 😁 DCI Portal<br>na.dcisoftware.com C 🔲 EN |
|----------------------------------------------------------------------------------------------------|-----------------------------------------------------------------------|
| aveanna CARE                                                                                                    | aveannacare                                                           |
| Username Password/ Pin Remember me                                                                                                    | john.doe                                                              |
| Forgot your password?<br>Sign In<br>Go to Full Site                                                                                                    | Forgot your password?<br>Sign In<br>Go to Full Site                   |
| Copyright © 2025 Direct Care Innovations. All rights reserved.                                                                                                    | Copyright © 2025 Direct Care Innovations. All rights reserved.        |

CREATING A DAY CARE REIMBURSEMENT PUNCH MobileWeb Edition Page 2 of 13

3. Review all the alerts. Swipe up, then press ok.

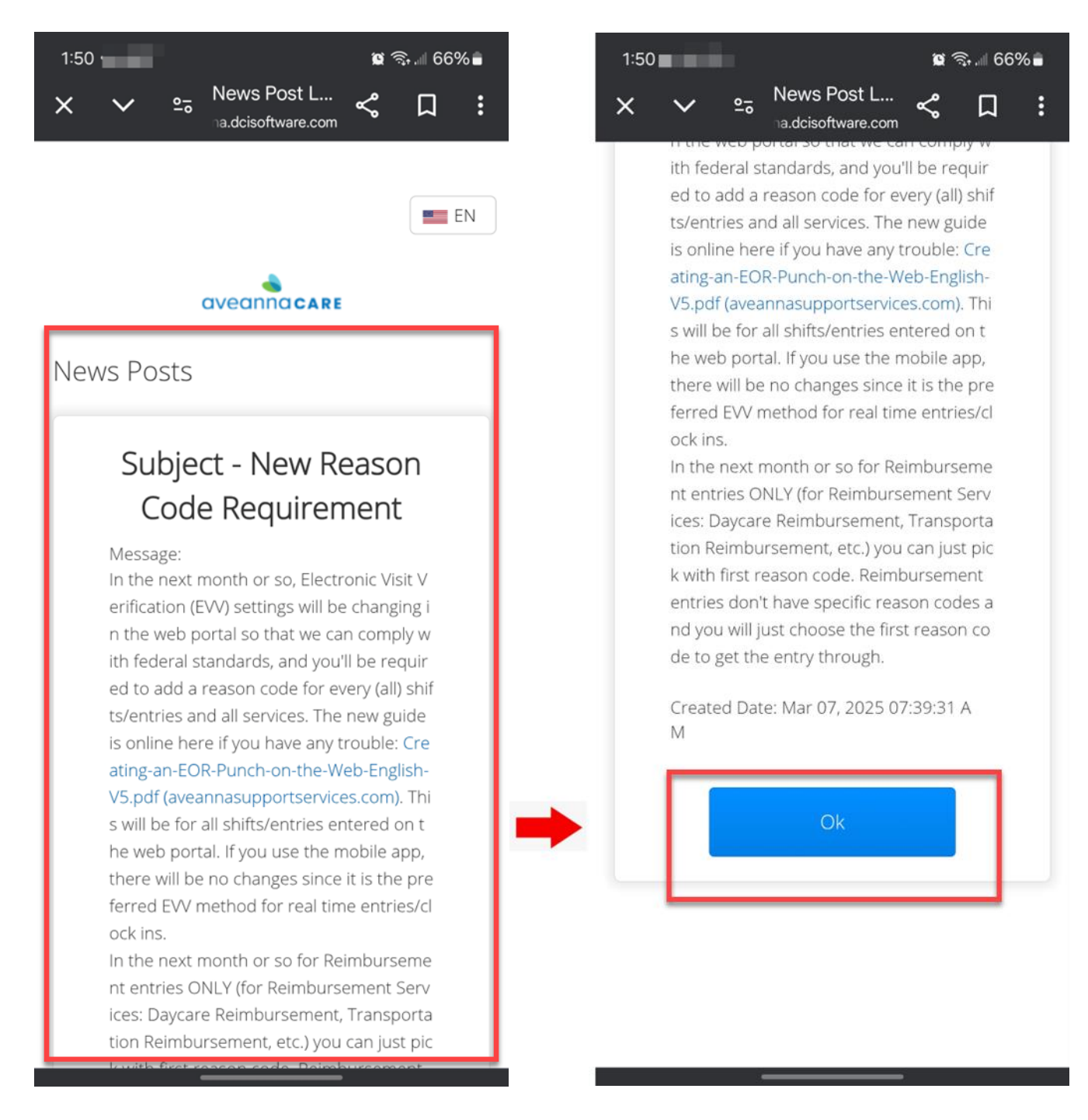

CREATING A DAY CARE REIMBURSEMENT PUNCH MobileWeb Edition Page 3 of 13

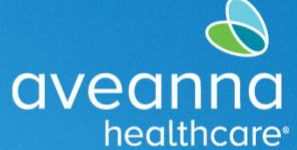

4. When the Home page loads, press on the three lines on the top right-hand corner. When the menu appears, press New Entry.

| 8:43 🖻 🛚 😰 🛜 🛲 71% 🖬                                  | 8:43 🖻 🗴 🛱 🕅 71% 🖬      |
|-------------------------------------------------------|-------------------------|
| × ∨ ⇔ News Post L<br>na.dcisoftware.com ≪ □ :         | × ∨ ⇔ News Post L ≪ ♫ : |
|                                                       | C john.doe              |
|                                                       | Home                    |
| News Posts                                            | New Entry               |
|                                                       | Authorization Check     |
| Subject: Nuevo requisito de codigo de<br>motivo       | Entries                 |
| Message: Aproximadamente en el próximo mes, la        | Message >               |
| Created Date: Mar 07, 2025 07:39:31 AM                | Search                  |
|                                                       | Site Map                |
| Subject: Aviso de privacidad de CA                    | Logout                  |
| del Consumidor de California (CCPA) y la Ley de       |                         |
| Derechos de<br>Created Date: Aug 04, 2023 08:33:25 AM |                         |
|                                                       |                         |
| Subject: Recordatorio de horas extras                 |                         |
| (trabajar más de 40 horas a la semana)                |                         |
| y confirmación de pago por parte del                  |                         |
| Message: HORAS EXTRAS Los centros regionales          |                         |
| no autorizan ni reembolsan las horas                  |                         |
| Created Date: Feb 15, 2023 08:18:27 AM                |                         |
|                                                       |                         |
| Subject: Pecerdatorio de boras extras                 |                         |
|                                                       |                         |

5. Press on the Type Client Name field. Start typing the client's name; when it appears, select it.

| ଃ:୦5 ାର <b>ନ 🚍 •</b> 🔉 ଛୁ ବ୍ଲ୍ଲା େ<br>∨ ର୍କ୍ତ <sup>Add New En</sup> < 🎵                                                      | 66%      | 8:05 ⊠ № 🕫 • 😰  🖩 65% 🖬<br>× ∨ 🕾 <sup>Add New En</sup> < 🎵 :                                                                                                    |
|----------------------------------------------------------------------------------------------------|----------|----------------------------------------------------------------------------------------------------|
|                                                                                                    | =        |                                                                                                    |
| Add New Entry                                                                                                    |          | Add New Entry                                                                                                    |
| Punch                                                                                                    | ~        | Punch ~                                                                                                    |
| Hourly                                                                                                    | ~        | Hourly                                                                                                    |
| Type Client Name                                                                                                    |          | Test                                                                                                    |
| Select Service Code                                                                                                    | ~        | Select Service Code                                                                                                    |
|                                                                                                    |          | ୍ର ମ <b>୦</b>                                                                                                    |
| 04/02/2025                                                                                                    |          | <ul> <li>← □ ∞</li> <li>← □</li> <li>⊕ □</li> <li>⊕ □</li></ul> |
| 04/02/2025<br>Check In O Check Out                                                                                           | •        | C→       C→       C→ <t< td=""></t<>                                                                                                    |
| 04/02/2025<br>Check In O Check Out<br>Select Method                                                                          | <b>O</b> | C       C       C       C       C       C       C         1       2       3       4       5       6       7       8       9       0         q       w       e       r       t       y       u       i       o       p         a       s       d       f       q       h       j       k       j                                                                                                    |
| 04/02/2025         Check In         Select Method         Select Clock In EVV Location                                       |          | column 2       Column 2       Column 2 <t< td=""></t<>                                                                                                    |
| 04/02/2025         Check In         Select Method         Select Clock In EVV Location         Select Clock Out EVV Location |          | $ \begin{array}{cccccccccccccccccccccccccccccccccccc$                                                                                                    |

6. Next, press on the Select Service Code field. The menu will appear. Select Day Care Reimbursement.

| 8:06 🖻 🕅 🗘 • 🗯 🎕 🧙 💷           | 65% 🖬      |    | 8:06 🖻 🎮 🖗 🔹 👔 🖏 👘 🕯                              | 65% 🛑 |
|--------------------------------|------------|----|---------------------------------------------------|-------|
| × ∨ ≞ Add New En ≪ □           | :          |    | × ∨ ⇔ <sup>Add New En</sup>                       | :     |
|                                | =          | -1 | Community Integration<br>Supports                 | ۲     |
| Add New Entry                  |            |    | Community Living Supports (Individual and Agency) | 0     |
| Punch                          | ~          |    | COVID-19 Respite Extra<br>Hours                   | 0     |
| Hourly                         | ~          | →  | Day Care Reimbursement                            | 0     |
| Test Client - 1234560          | ×          |    | Day Program                                       | 0     |
| Community Integration Supports | ~          |    | Drive Premium                                     | 0     |
| 04/02/2025                     | <b>iii</b> |    | Drive Time                                        | 0     |
| Check In Check Out             | G          |    | Personal Assistance                               | 0     |
| Select Method                  | ~          |    | Purchase Reimbursement                            | 0     |
| Home                           | ~          |    | Respite                                           | 0     |
| Home                           | ~          |    | Social Rec. Reimb Services                        | 0     |
|                                |            | 1  |                                                   |       |

7. Press on the date field and enter the date manually, or press the calendar icon to select a date.

|                        | ि .॥ 65% 🖬 | 8:07           |                |                |                     | <b>F</b>      | <b>e</b> 1    | 65%           |
|------------------------|------------|----------------|----------------|----------------|---------------------|---------------|---------------|---------------|
| × ∨ ⊷ Add New En ∢     |            | ×              | <b>~</b>       | Ad<br>na.c     | la New<br>dcisoftwa | En<br>are.com | چ             | Д             |
|                        |            |                |                | avea           | nnacar              | RE            | EN            | =             |
| Add New Entry          |            | Add N          | New E          | Entry          |                     |               |               |               |
| Punch                  | ~          | Punch          | 1              |                |                     |               |               |               |
| Hourly                 | ~          | Hourly         | у              |                |                     |               |               |               |
| Test Client - 1234560  | ×          | Test Cl        | lient - 12     | 34560          |                     |               |               | :             |
| Day Care Reimbursement | ~          | Day C          | are Reim       | ibursem        | ent                 |               |               |               |
| 04/02/2025             | <b></b>    | 04/01/2        | 025            |                |                     |               |               | Î             |
|                        |            | <              |                | A              | pril 202            | 5•            |               | )             |
| Check In Out           | •          | Su<br>30       | Mo<br>31<br>7  | Tu<br>1 4      | We<br>2<br>9        | Th<br>3       | Fr<br>4       | Sa<br>5       |
| Home                   | ~          | 13<br>20<br>27 | 14<br>21<br>28 | 15<br>22<br>29 | 16<br>23<br>30      | 17<br>24<br>1 | 18<br>25<br>2 | 19<br>26<br>3 |
| Home                   | ~          | Home           |                |                |                     |               |               |               |
| Check Out Date         | -          | Check O        | )ut Date       |                |                     |               |               | â             |

8. Enter the time. Press on the Check In and Check Out fields. Then, use the drop-down to select a time or free-text the time.

| 8:07 📽 🤝 6<br>★ ✓ 😁 Add New En<br>na.dcisoftware.com < □ | 5% 🗎 | 8:07 🖻<br>X V 😁 Add N<br>na.dciso<br>Test Client - 1234560 | 😰 ଲ୍କି॥ 65% 🛢<br>ew En<br>ftware.com  |
|----------------------------------------------------------|------|------------------------------------------------------------|---------------------------------------|
| Add New Entry                                            |      | Day Care Reimbursement                                     | ~                                     |
| Punch                                                    | ~    | 04/01/2025                                                 |                                       |
| Hourly                                                   |      | 7:30 AM                                                    | 4:00 PM ③<br>3:30 PM                  |
| Test Client - 1234560                                    | ×    | Home                                                       | 4:30 PM<br>5:00 PM                    |
| Day Care Reimbursement                                   | ~    | Home                                                       | 5:30 PM                               |
| 04/01/2025                                               | i    | æ 😳                                                        | \$<br>•<br>•<br>•<br>•<br>•<br>•<br>• |
| 8:07 AM OCheck Out                                       | O    | 1 2 3 4 5<br>q w e r t                                     | 6 7 8 9 0<br>y u i o p                |
| Home                                                     | ~    | asdf                                                       | g h j k l                             |
| Home                                                     | ~    |                                                            | v b n m 🗵                             |
| Check Out Date                                           | m    | !#T ⊕ , En                                                 | glish (US)                            |

CREATING A DAY CARE REIMBURSEMENT PUNCH MobileWeb Edition Page 8 of 13

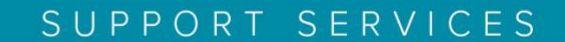

aveanna

healthcare<sup>®</sup>

9. Next, enter a Reason code. Always select the first option.

| :08 🖻 🛛 🛱 🗟 🖗 📾                   |         | 8:08 🖻 🛛 😰 🗟 🖬 🖲                                   | 65% |
|-----------------------------------|---------|----------------------------------------------------|-----|
| X V 🔤 Add New En 😪                |         | × ✓ ⇔ Add New En ≪ □                               |     |
| Day Care Reimbursement            | ~       | Select Reason                                      | ۲   |
| 04/01/2025                        |         | 1. Care Provider did not clock in/out in real time | С   |
| 7:30 AM (9) 4:00 PM               | ©       | 2. Care Provider did not clock in in real time     | С   |
| Home                              | ~       | 3. Care Provider did not clock-out in real-time    | С   |
| Home                              | ~       | 4. Issue with the app<br>AveannaCare Mobile EVV    | С   |
| 04/01/2025                        | <b></b> | 5. Care Provider shift change                      | e C |
| Select Reason                     | _ ●     | 6. The service was provided outside of the home    | С   |
| Diagnosis Code                    |         | 7. The environment was unsafe                      | С   |
| Add Notes for Punch               |         | 8. Family/Consumer did not want to receive service | С   |
| Choose File Statements            |         | 9. Different reason, NOTE<br>REQUIRED              | С   |
| I certify the time worked is true |         | I certify the time worked is true                  | 1   |

10. Once the selected reason populates, click the Blue Plus <sup>o</sup> to add the reason code.

| 8:08 🖻 🛛 🗯 🗊 65%                                     | 6 🗎 | 8:08 🖪                                | ſ                               | a 🖘 🖩 65% 🛢 |
|------------------------------------------------------|-----|---------------------------------------|---------------------------------|-------------|
| × ∨ ≗ <sup>Add New En</sup>                          | :   | × × •= 4                              | Add New En<br>a.dcisoftware.com |             |
| 7:30 AM (9) 4:00 PM                                  | ©   | 7:30 AM                               | <b>O</b> 4:00 PM                | G           |
| Home                                                 | ~   | Home                                  |                                 | ~           |
| Home                                                 | ~   | Home                                  |                                 | ~           |
| 04/01/2025                                           |     | 04/01/2025                            |                                 | <b></b>     |
| 1. Care Provider did not clock in/out in real time 🗸 | •   | 1. Care Provider did                  | not clock in/out in rea         | l time 🗸 🕒  |
| Diagnosis Code                                       |     | Diagnosis Code                        |                                 |             |
| Add Notes for Punch                                  |     | Add Notes for Punch                   |                                 |             |
| Choose File                                          |     | Choose File                           |                                 |             |
| Statements                                           |     | Statements                            |                                 |             |
| I certify the time worked is true<br>and accurate    |     | l certify the time wo<br>and accurate | orked is true                   |             |
| Cancel                                               |     |                                       | Cancel                          |             |

11. The code will appear right underneath the Select Reason field. Next, apply a checkmark to the statement.

| 8:09 🖪                                                   | َ<br>© جَب⊪ا 65%∎<br>- | 8:09 🖪 😰 🕄 🕯 65% 🖬                                             |
|----------------------------------------------------------|------------------------|----------------------------------------------------------------|
| X V San Add New En                                       | ≪ □ :                  | × ∨ ≘ <sup>Add</sup> New En<br>na.dcisoftware.com ≪ □ :        |
| 04/01/2025                                               | <b></b>                | Code : 170                                                     |
| Select Reason                                            | ~ •                    | Note :<br>Action : <b>C</b>                                    |
| Name : 1. Care Provider did not c<br>in/out in real time | lock                   |                                                                |
| <b>Code</b> : 170                                        |                        | Diagnosis Code                                                 |
| Note :                                                   |                        | Add Notes for Punch                                            |
| Action : 🕒                                               |                        | Choose File                                                    |
| Diagnosis Code                                           |                        | Statements                                                     |
| Add Notes for Punch                                      |                        | I certify the time worked is true and accurate                 |
| Choose File                                              |                        |                                                                |
| Statements                                               |                        | Cancel                                                         |
| l certify the time worked is true and accurate           |                        | Save                                                           |
|                                                          |                        |                                                                |
| Cancel                                                   |                        | Copyright © 2025 Direct Care Innovations. All rights reserved. |
|                                                          |                        |                                                                |

CREATING A DAY CARE REIMBURSEMENT PUNCH MobileWeb Edition Page 11 of 13

\

**CREATING A DAY CARE REIMBURSEMENT PUNCH** 

aveanna healthcare

# SUPPORT SERVICES

12. Press Save and Yes on the Alert.

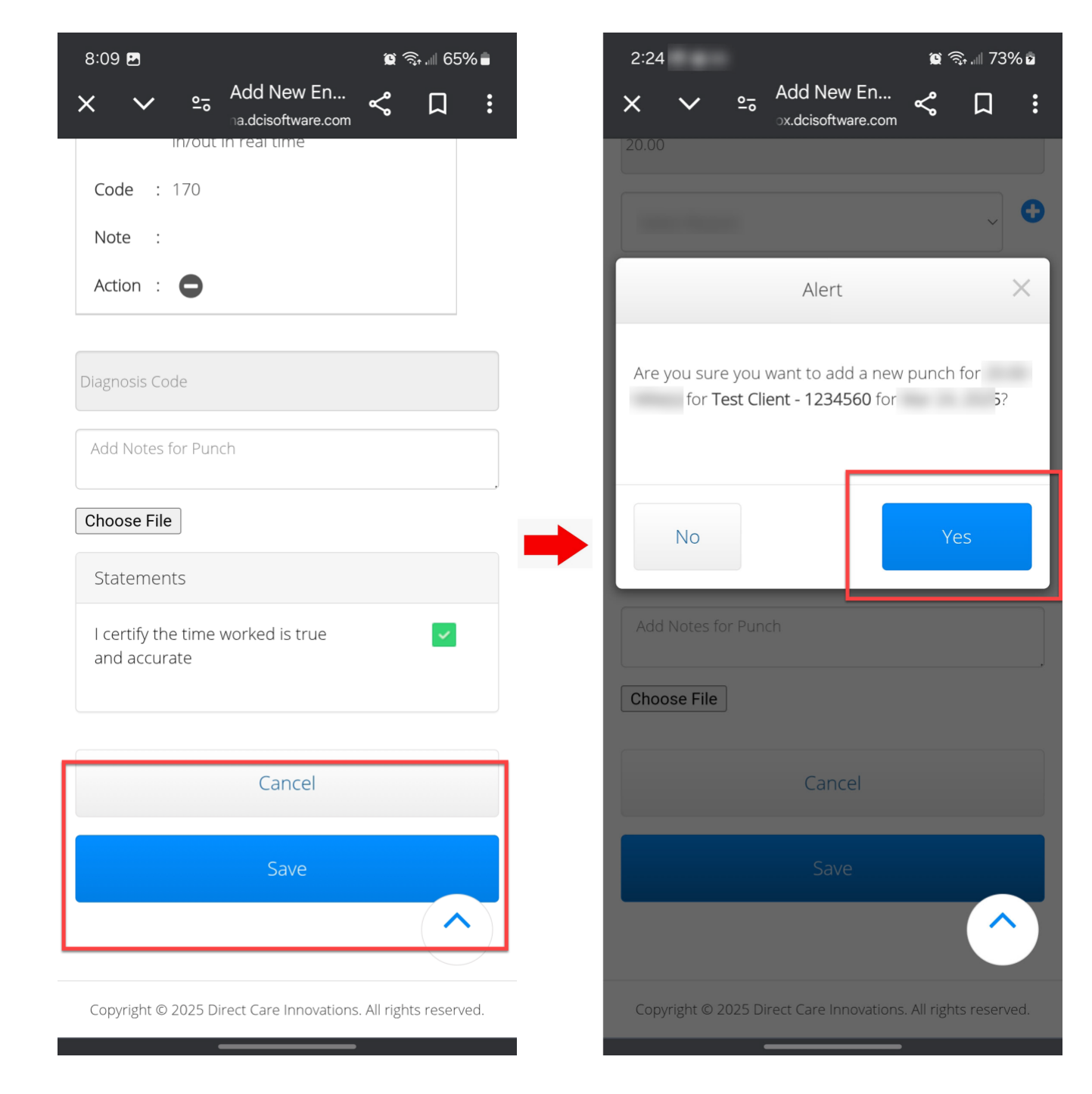

#### MOBILE WEB EDITION

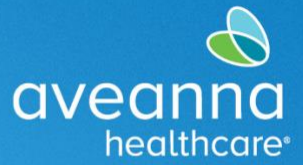

SUPPORT SERVICES

ATENCIÓN: si habla español, tiene a su disposición servicios gratuitos de asistencia lingü.stica. Llame al 1-888-255-8360 (TTY: 711). 注意:如果您使用繁體中文,您可以免費獲得語言援助服務。請致電 1-888-255-8360 (TTY: 711)。 Aveanna Healthcare, LLC does not discriminate on the basis of race, color, religion, national origin, age, sex, sexual orientation, gender identity or expression, disability, or any other basis prohibited by federal, state, or local law. © 2025 Aveanna Healthcare, LLC. The Aveanna Heart Logo is a registered trademark of Aveanna Healthcare LLC and its subsidiaries.

CREATING A DAY CARE REIMBURSEMENT PUNCH MobileWeb Edition Page 13 of 13